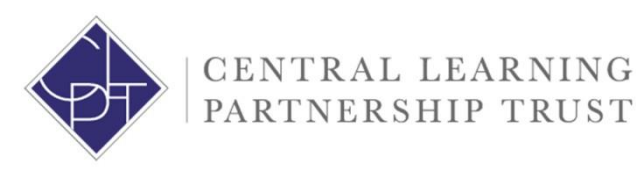

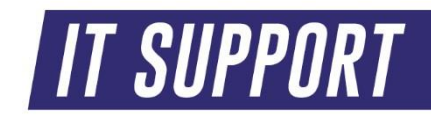

## CLPT IT Email Encryption User Guide – Outlook Desktop app

How to encrypt your emails via Outlook desktop app

Any email containing information including personal identifiable information (PII), confidential information and information relating to HR, Payroll, Safeguarding or SEND should be encrypted. Emails can be encrypted both within the Outlook desktop app which is rolled out to all machines connected to the CLPT schools' network and Office online via your Office 365 account. This guide covers how to encrypt emails via the Outlook desktop app.

## Option 2 – via Outlook desktop app

1. Access your emails via the Outlook desktop app

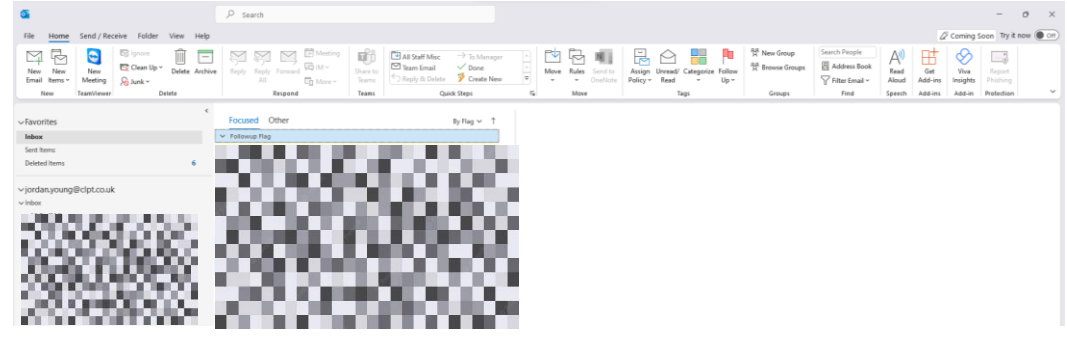

2. Draft your desired email

| Confidential Student Data - Message (HTML)                                                                                                    | > Search - D X                                                                                                    |  |  |  |  |  |
|----------------------------------------------------------------------------------------------------|----------------------------------------------------------------------------------------------------|--|--|--|--|--|
| File Message Insert Options Format Text Review Help                                                                                                    |                                                                                                    |  |  |  |  |  |
| 9         1/2         Cate         Cate         Cate         0         0         0         0         0         0         0         0         0         0         0         0         0         0         0         0         0         0         0         0         0         0         0         0         0         0         0         0         0         0         0         0         0         0         0         0         0         0         0         0         0         0         0         0         0         0         0         0         0         0         0         0         0         0         0         0         0         0         0         0         0         0         0         0         0         0         0         0         0         0         0         0         0         0         0         0         0         0         0         0         0         0         0         0         0         0         0         0         0         0         0         0         0         0         0         0         0         0         0         0         0         < | Spaniar     Reference     Big Induced Up -<br>High Inspandence     Image: Spaniar Analysis     Image: Spaniar Analysis     Image: Spaniar Analysis     Image: Spaniar Analysis       sec     Marking -<br>High Spaniar Analysis     Image: Spaniar Analysis     Image: Spaniar Analysis     Image: Spaniar Analysis     Image: Spaniar Analysis       sec     High Spaniar Analysis     Image: Spaniar Analysis     Image: Spaniar Analysis     Image: Spaniar Analysis     Image: Spaniar Analysis     Image: Spaniar Analysis |  |  |  |  |  |
| To © kestan Young:                                                                                                    |                                                                                                    |  |  |  |  |  |
| Send Cc                                                                                                    |                                                                                                    |  |  |  |  |  |
| Bec                                                                                                    |                                                                                                    |  |  |  |  |  |
| Subject Confidential Student Data                                                                                                    |                                                                                                    |  |  |  |  |  |
| н                                                                                                    |                                                                                                    |  |  |  |  |  |
| Please see attached data you requested.                                                                                                    |                                                                                                    |  |  |  |  |  |
| King Reports.                                                                                                    |                                                                                                    |  |  |  |  |  |
| Jordan Young   Network Manager<br>Central Learning Partnership Trust                                                                                                    |                                                                                                    |  |  |  |  |  |
| Tel: 01902 556493<br>Email: jordan.young@clpt.co.uk                                                                                                    |                                                                                                    |  |  |  |  |  |
|                                                                                                    |                                                                                                    |  |  |  |  |  |

3. Click options in the top navigation bar

| Confidential Student Data - Message (HTML)                                                                                                    | C Search                |  | - | 0 | × |
|----------------------------------------------------------------------------------------------------|-------------------------|--|---|---|---|
| File Message Inset Options FormatText Review Help                                                                                                    |                         |  |   |   |   |
| Image         Ecologram         Ecologram <thecologram< th=""> <thecologram< th=""> <thecolo< td=""><td>Dect<br/>Replies To<br/>a</td><td></td><td></td><td></td><td>÷</td></thecolo<></thecologram<></thecologram<> | Dect<br>Replies To<br>a |  |   |   | ÷ |
| Send Cc                                                                                                    |                         |  |   |   |   |
|                                                                                                    |                         |  |   |   |   |
| Subject Conducted Student Data                                                                                                    |                         |  |   |   |   |
| 16 · · · · · · · · · · · · · · · · · · ·                                                                                                    |                         |  |   |   |   |
| Heave see attached data you requested.                                                                                                    |                         |  |   |   |   |
| Eng Reports.                                                                                                    |                         |  |   |   |   |
| Jordan Young   Network Manager<br>Central Learning Partnership Trust                                                                                                    |                         |  |   |   |   |
| Tel: 01901 354993<br>Enwalk: jordnaryourg@cglcs.co.uk                                                                                                    |                         |  |   |   |   |

4. Select your required encryption type

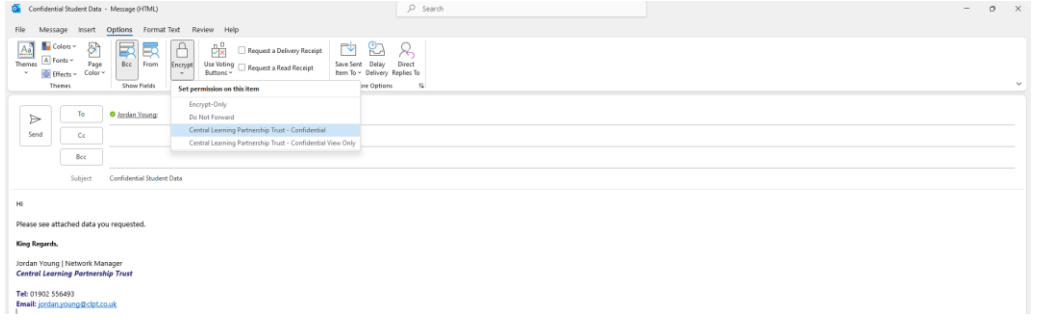

5. Your email is now encrypted and is ready to be sent, you will have confirmation of this via a banner at the top of the email

| Conneental student Data - Message (HIML)                                                                                                    |                          |  |  |  |  |
|----------------------------------------------------------------------------------------------------|--------------------------|--|--|--|--|
| File Message Inset Options FormatText Review Help                                                                                                    |                          |  |  |  |  |
| And         Caluer         Page         Finance         Page         Finance         Page         Finance         Page         Finance         Page         Finance         Page         Finance         Page         Finance         Page         Finance         Page         Finance         Page         Finance         Finance<                                                                                                    | Deer<br>Registe h<br>t s |  |  |  |  |
| © Instructionary Production Two Conference Two Conference Transmission Transmission Transmiss |                          |  |  |  |  |
| To o landan Yeung:                                                                                                    |                          |  |  |  |  |
| Send Cc                                                                                                    |                          |  |  |  |  |
| Bcc                                                                                                    |                          |  |  |  |  |
| 5.djet Confidentia Student Data                                                                                                    |                          |  |  |  |  |
| n                                                                                                    |                          |  |  |  |  |
| Please see attached data you requested.                                                                                                    |                          |  |  |  |  |
| Kog Regards.                                                                                                    |                          |  |  |  |  |
| Jordan Young I Network Manager<br>Central Learning Partnership Trust                                                                                                    |                          |  |  |  |  |
| Tel: 01902 556493<br>Email: josten young Bristonak                                                                                                    |                          |  |  |  |  |
|                                                                                                    |                          |  |  |  |  |